## **∩YCU** 國立陽明交通大學

::: 拐款 | 網站導覧 | 回首頁 | EN | 單一入口 | 新聞 | A 🗲 🔾

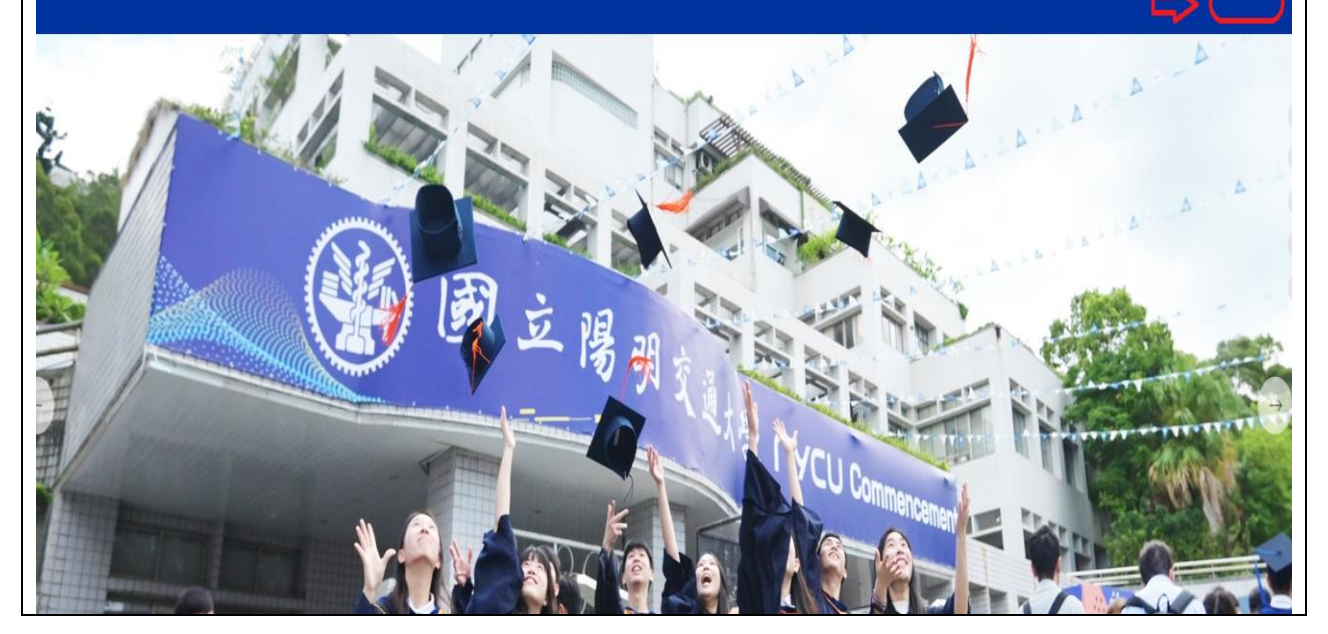

進入國立陽明交通大學網頁→點選目錄

| <b>∩YCU</b> 國立陽明交通大學 | ∷ 揭款 │ 網站導覽 │ 回首                                                                                                    | ★      |
|----------------------|----------------------------------------------------------------------------------------------------|--------|
|                      | A JULANDA                                                                                                    | 認識陽明交大 |
|                      | Contraction of the second second seco | 教學     |
|                      |                                                                                                    | 研究     |
|                      |                                                                                                    | 招生     |
| 一 一 一 喝 明            |                                                                                                    | 生活     |
|                      | The North                                                                                                    | 法規     |
|                      | 2 Comm                                                                                                    | 健康安全   |
|                      |                                                                                                    | 公開資訊   |

點選招生

| <b>∩</b> YCU 國立陽明交通大學 | ::: 捐款 |
|-----------------------|--------|
| ::: 首頁 / 招生           | 招生     |
| 學系博覽                  |        |
| 本國籍學生                 |        |
| 境外生 Overseas Students |        |
| 僑、陸生                  |        |
| ▶ 僑生及港澳生              |        |
| ▶ 陸生                  |        |
| 推廣教育                  |        |
| 新生入學                  |        |

點選新生入學

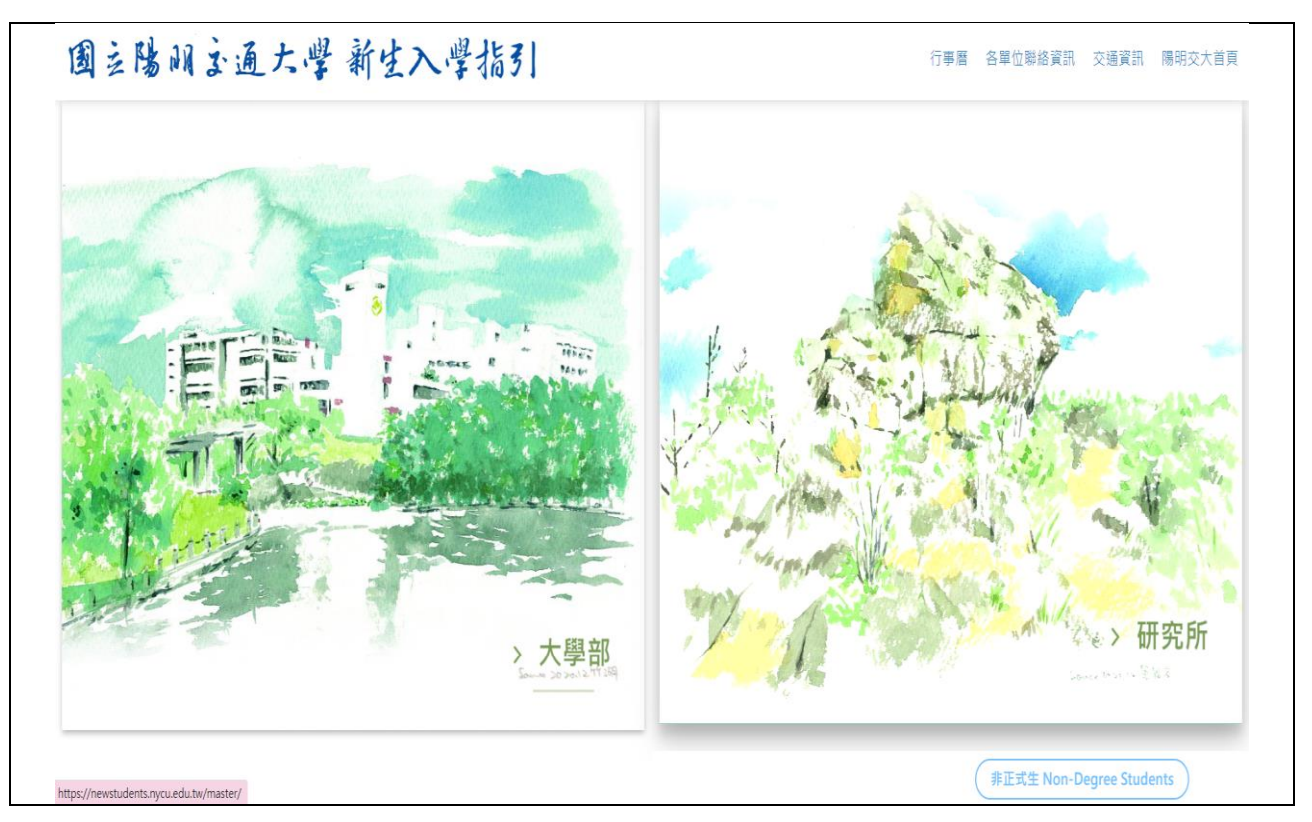

畫面顯示新生入學指引,依學籍點選大學部/研究所/非正式生

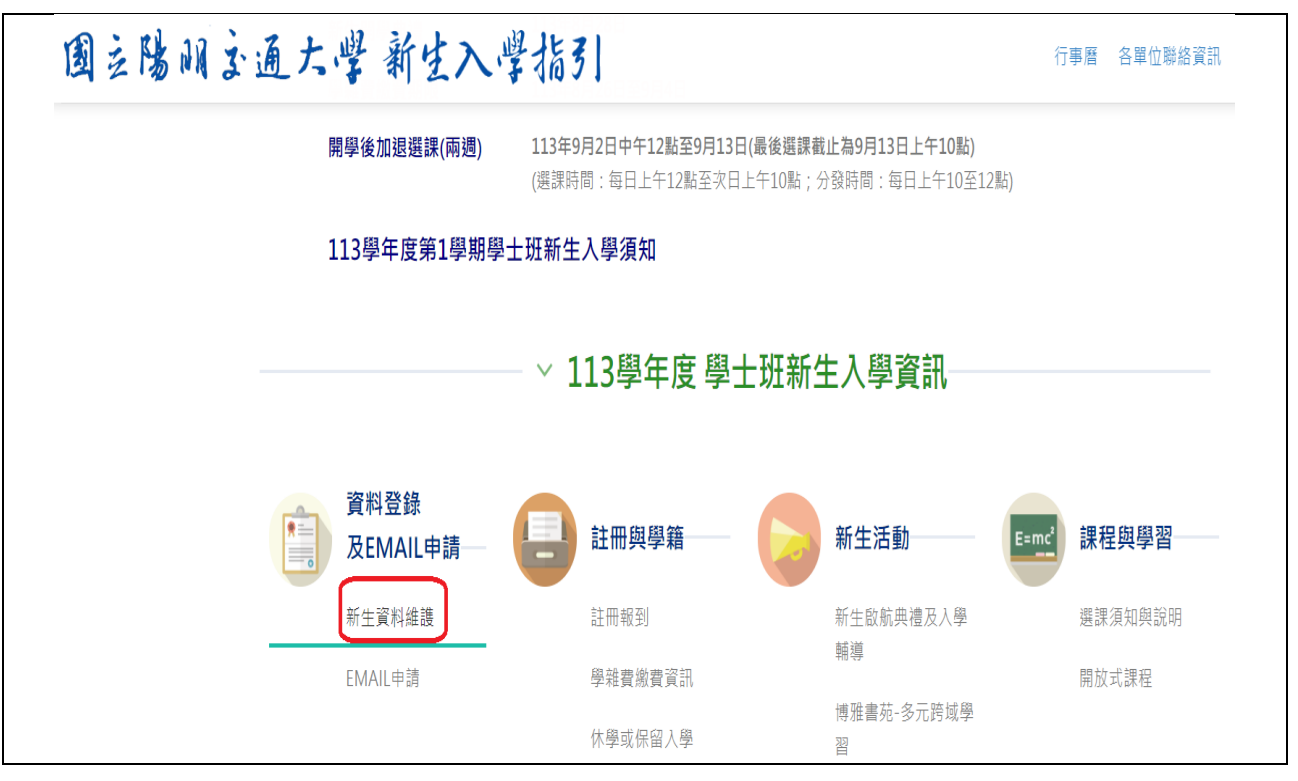

畫面顯示新生重要日程→點選新生資料登錄

| 围立陽明主通大学新生入                | 學指引                                                                                                    | 行事曆                                    | 各單位聯絡資訊 |
|----------------------------|----------------------------------------------------------------------------------------------------|----------------------------------------|---------|
| 資料登錄及<br>EMAIL申請<br>新生資料維護 | 大學部新生資料維護                                                                                                    |                                        |         |
|                            | <ul> <li>請先【取得密碼】,再【登入】系統</li> <li>檢查您的個人基資料是否正確,並填寫其他相關資料。</li> <li>如果個人資料有誤,請下載 學籍資料異動申請表 ,向註冊組提出申請。</li> <li>入學新生請自行下載並詳閱 國立陽明交通大學學則 。</li> <li>上學期新生請於8月底前(或下學期新生請於1月底前)完成新生資料填寫與上傳符4.月檔案後,可於開學日後待通知領取學生證;未能如期完成新生資料填寫與上傳符4.含有學生證可能造成出入校園有諸多不便,建議您</li> <li>登入 取得密碼</li> <li>*學號</li> <li>*身份證字號(僑生填居留證號,無居留證者填"九碼學號+生日末-</li> </ul> | ∂規定的照<br>符合規定規<br>定規定成。<br><b>−碼")</b> |         |

畫面顯示新生資料維護→填寫資料後登入

| EMA   | 登錄及 <sup>首百 / 大學前</sup> | 1 / 資料登錄及EMAIL申請 / 1           | 新生資料維護                                                                                                    |
|-------|-------------------------|--------------------------------|----------------------------------------------------------------------------------------------------|
| EMA   | KIL中 JA                 | 講登入系統檢查您的個人基實<br>您已完成資料確認作業·如果 | 料是否正確,並填寫其他相關資料,<br>個人資料有錢,請下輕 學精資料異動申請表 ,向註冊組                                                                                        |
| G SUN | TE皈號申請                  | 提出申請。<br>基本資料維護開放期間為108%       | ¥6月7日到108年8月14日·                                                                                                    |
|       |                         | 學生照片健康問卷                       | 資料總覽 報到單 健康問卷完成 登出<br>證明                                                                                                    |
|       |                         |                                | 照片懂用於學籍資料表與學生證製作:1·本条統已有照片檔<br>案者,如您要更換照片,請點選「更換照片」上傳檔案,照片<br>更換期限為108年8月14日(星期三)。超過期限,將使用原照片<br>製證。2·沒有照片檔案者,待您上傳符合規定之照片檔案,<br>方可製證。 |
|       |                         |                                | 照片檔案規格:<br>1、號檔之證件服或大頭照。<br>2、線部正面朝向相機(不可仰頭或低頭),跟購直視相機鏡<br>確。                                                                         |
|       |                         |                                | <ul> <li>3、照片商景為單一白色或藍色。</li> <li>4、不接受生活照。</li> <li>5、據案本於50kb。</li> </ul>                                                           |

點選健康問卷頁籤→開始填寫問卷→填寫完成務必按下一步 →即會出現健康問卷完成證明畫面

(問題為教育部-健康基本資料、生活型態、自我健康評估調查) \*推薦使用 chrome 瀏覽器